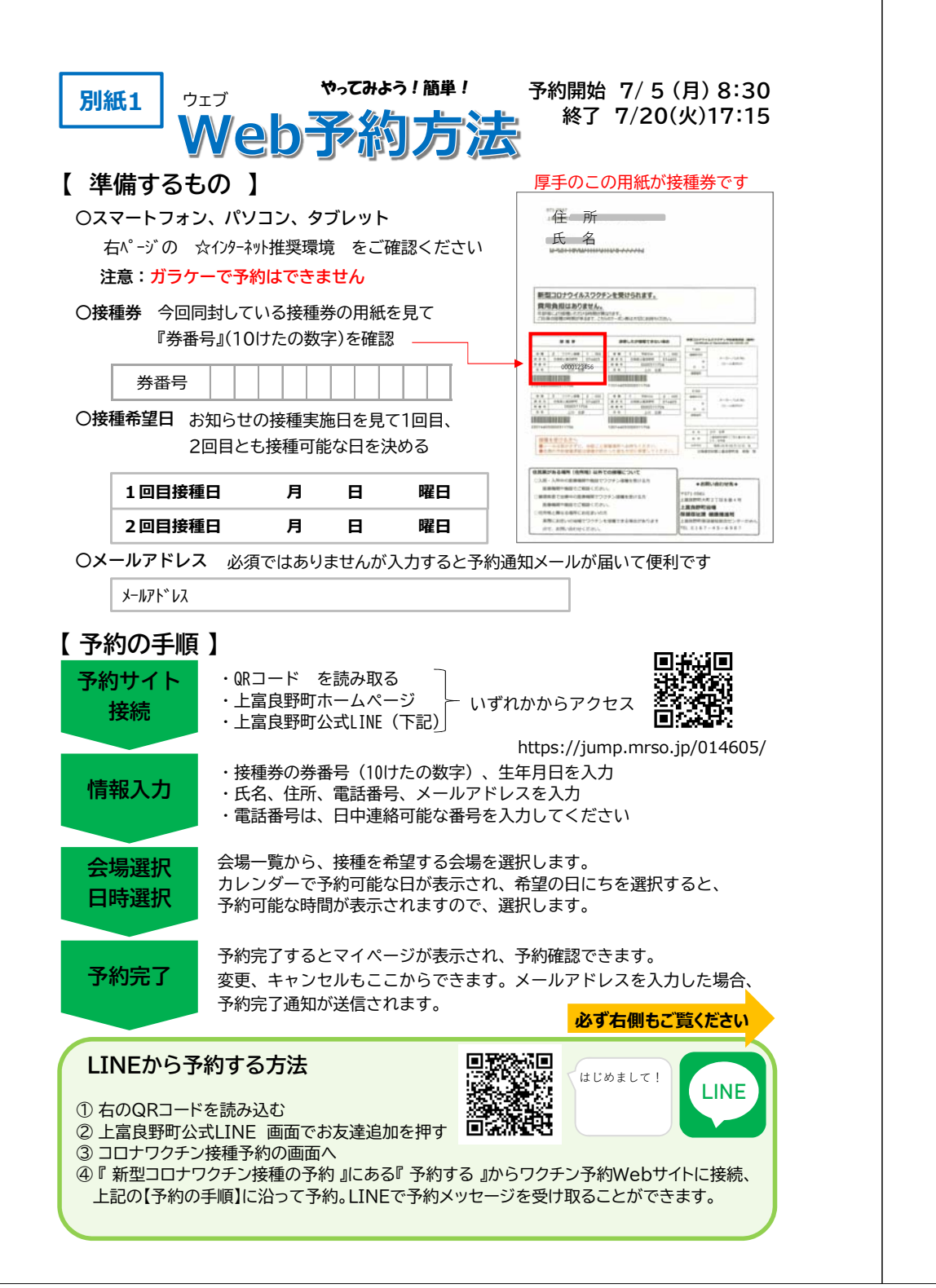

## Q1 予約を変更・キャンセルする方法は?

## 7月20日(火)17時15分まで 予約サイトから変更・キャンセル可能です

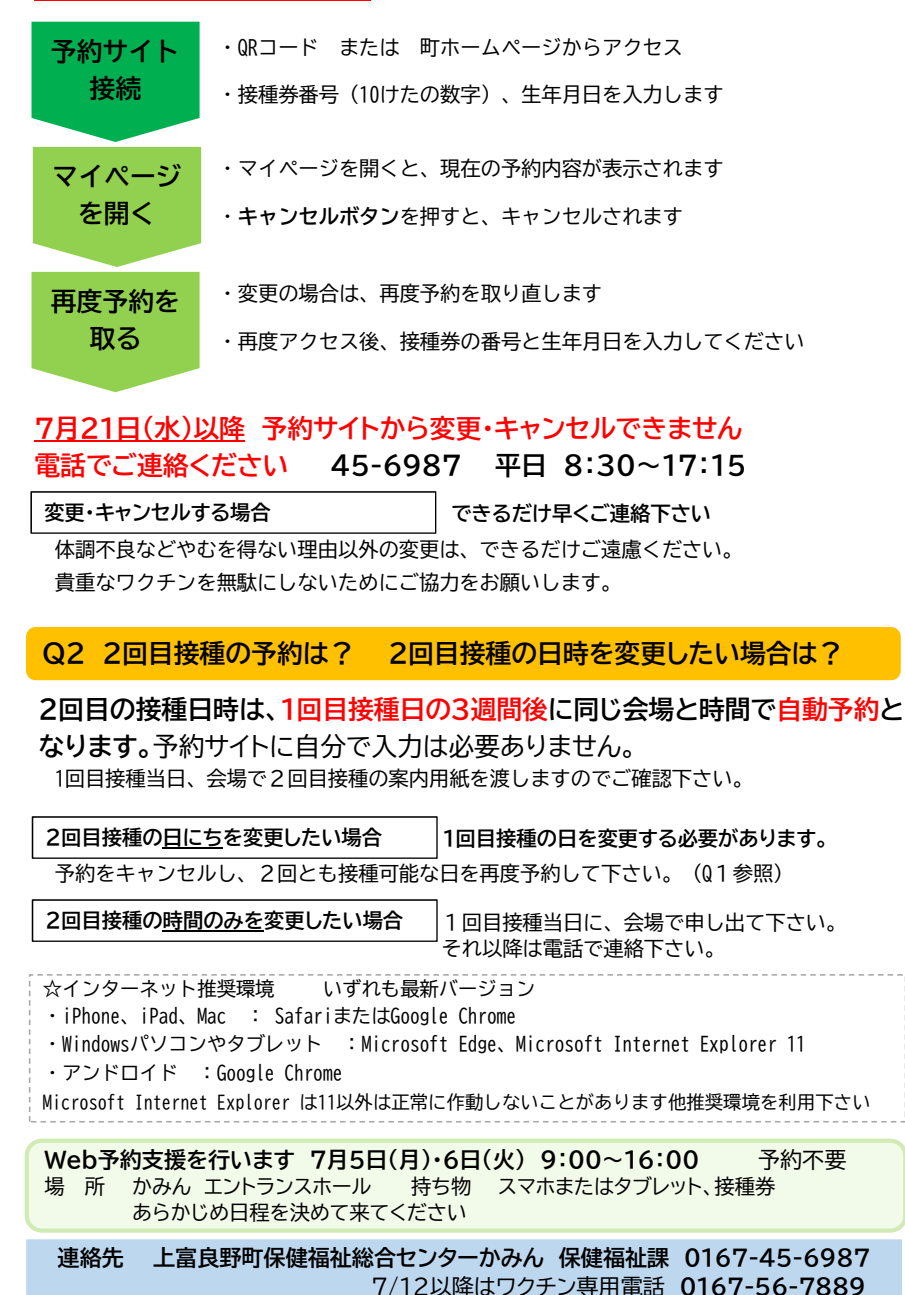